## **Clearing Your Browser Cache**

#### Internet Explorer

1. In the Internet Explorer toolbar, select **Tools (the gear icon)** in the upper-right corner, then choose **Internet options**.

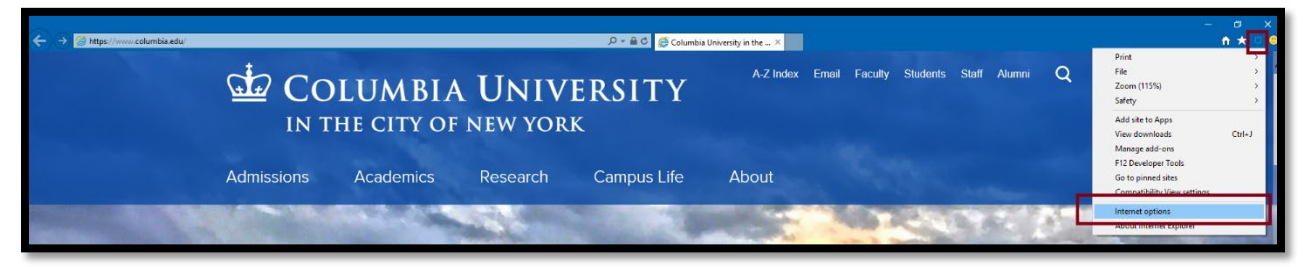

2. In the General tab, under Browsing History, click Delete.

| Internet Options                                                                              | <u> ? X</u> |
|-----------------------------------------------------------------------------------------------|-------------|
| General Security Privacy Content Connections Programs                                         | Advanced    |
| Home page<br>To create home page tabs, type each address on its o<br>http://www.columbia.edu/ | wn line.    |
| Use current Use default Use ne                                                                | ew tab      |
| Startup                                                                                       |             |
| <ul> <li>Start with tabs from the last session</li> <li>Start with here area</li> </ul>       |             |
| Start with home page                                                                          |             |
| Change how webpages are displayed in tabs.                                                    | bs          |
| Browsing history                                                                              |             |
| Delete temporary files, history, cookies, saved passwords, and form information.              | l web       |
| Delete browsing history on exit                                                               |             |
| Delete Sett                                                                                   | ings        |
| Appearance                                                                                    |             |
| Colors Languages Fonts Acces                                                                  | sibility    |
| OK Cancel                                                                                     | Apply       |

Contact CUIT Service Desk for further assistance: (212) 854-7474 or askcuit@columbia.edu

## COLUMBIA UNIVERSITY Information Technology

## **Clearing Your Browser Cache**

3. Check the boxes for **Temporary Internet files and websites files** and **Cookies and** website data. Click Delete.

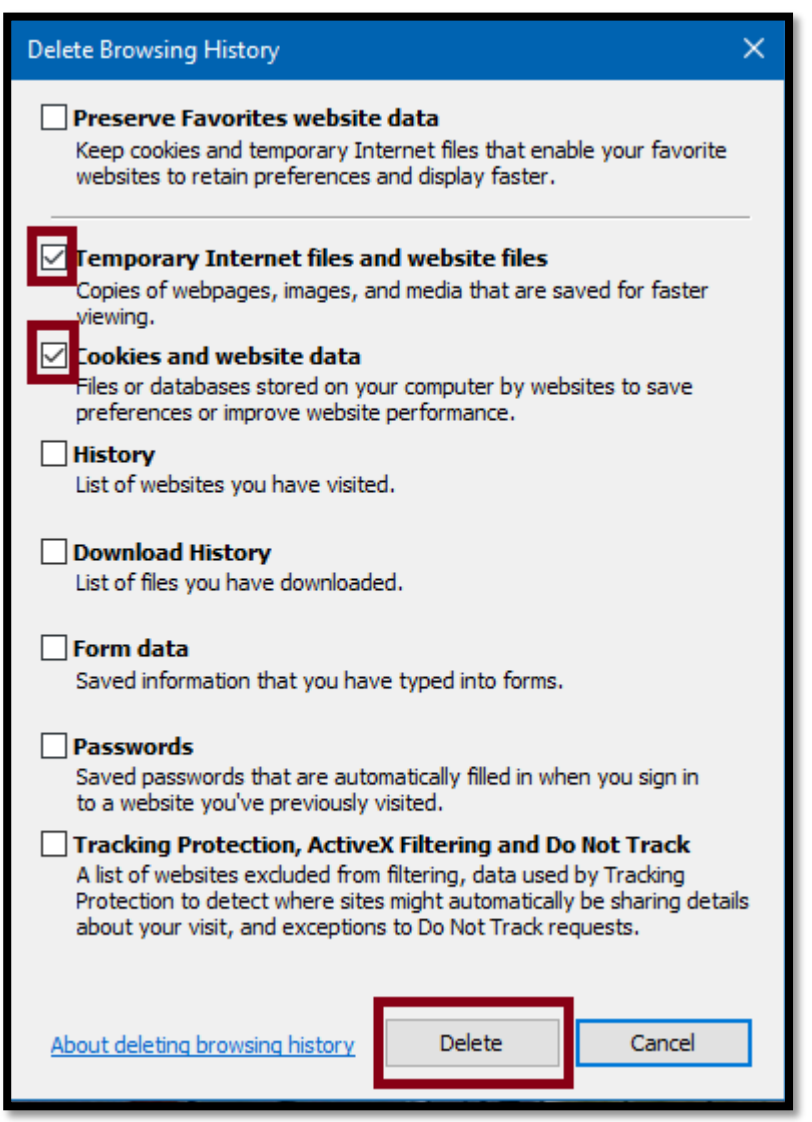

4. <u>After clearing your cache, please close Internet Explorer and re-open it before you log in again.</u> If you are seeing illegible text on the screen of your browser, please see the last page of this document.

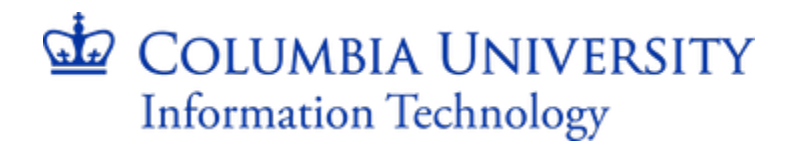

## **Clearing Your Browser Cache**

#### Firefox

1. In the Firefox toolbar, select **Menu (three lines icon)** in the upper-right corner, then choose **Options.** 

| 🕁 Columbia University in the City | × +                                            |                                                 | - 6 ×                                                                              |
|-----------------------------------|------------------------------------------------|-------------------------------------------------|------------------------------------------------------------------------------------|
| ↔ ♂ @ @                           | 0 🖨 https://www.columbia.edu                   | 🗢 🏠 🔍 Search                                    |                                                                                    |
|                                   |                                                | A-Z Index Email Faculty Students Staff Alumni O | C Sign in to Sync                                                                  |
|                                   | COLUMBIA UNIVERSITY<br>IN THE CITY OF NEW YORK |                                                 | New Window Ctrl+N     New Private Window Ctrl+Shift+P     Restore Previous Session |
|                                   | Admissions Academics Research Campus Life      | About                                           | Zoom — 100% + 2 <sup>3</sup><br>Edit X D 🖬                                         |
|                                   |                                                |                                                 | Library     Add-ons     Ctrl-Shift-A                                               |
|                                   |                                                |                                                 | Customize                                                                          |

2. Navigate to the **Privacy & Security** section on the lefthand menu. Next to **Cookies and Site Data** section, click **Clear Data**.

| General            | Browser Privacy                                                                                                    |                             |
|--------------------|----------------------------------------------------------------------------------------------------|-----------------------------|
| <b>Q</b> Search    | Forms & Passwords                                                                                                    |                             |
| Privacy & Security | <u>Remember logins and passwords for websites</u>                                                                                     | Exceptions                  |
|                    |                                                                                                    | Saved Logins                |
| S Firefox Account  |                                                                                                    |                             |
|                    | ✓ Autofill addresses Learn more                                                                                                    | Saved Addresses             |
|                    | Use a master password Char                                                                                                    | nge <u>M</u> aster Password |
|                    | History         Firefox will         Remember history         Firefox will remember your browsing, download, form and search history. | Clear Hi <u>s</u> tory      |
|                    | Cookies and Site Data                                                                                                    |                             |
|                    | Your stored cookies, site data and cache are currently using 53.5 MB of disk                                                          | C <u>l</u> ear Data         |
|                    | space. Learn more                                                                                                    | <u>M</u> anage Data         |
|                    | <ul> <li>Accept cookies and site data from websites (recommended)</li> </ul>                                                          | Exceptions                  |
|                    | Keep <u>u</u> ntil they expire •                                                                                                    |                             |
|                    | Accept third-party cookies and site data Always                                                                                       |                             |
|                    | <u>B</u> lock cookies and site data (may cause websites to break)                                                                     |                             |
|                    |                                                                                                    |                             |

3. After clearing your cache, please close Firefox and re-open it before you log in again.

## COLUMBIA UNIVERSITY Information Technology

## **Clearing Your Browser Cache**

#### Chrome

1. Click on the Chrome menu (three dots) in the upper-right corner of the Chrome toolbar.

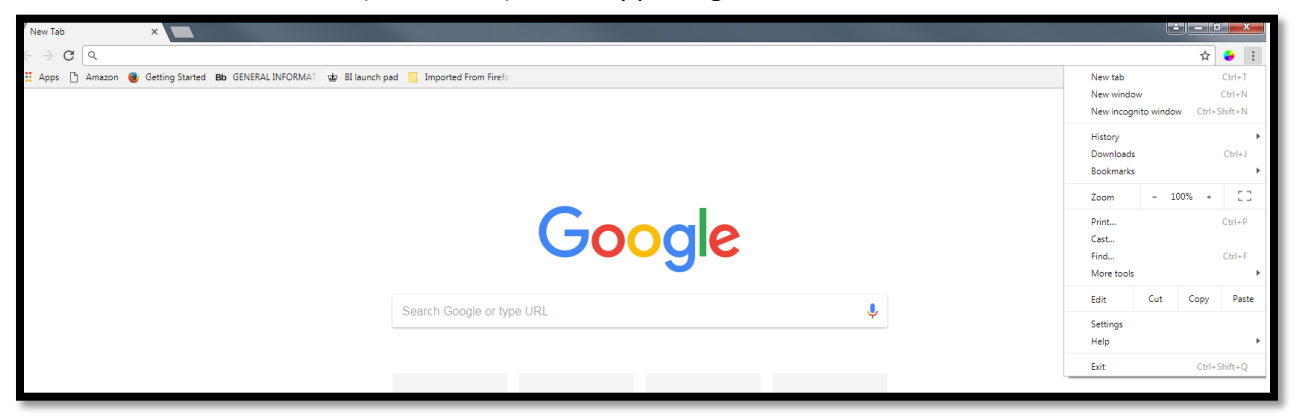

2. Select More tools, then choose Clear browsing data.

|                                                                               | New tab Ctrl+T<br>New window Ctrl+N<br>New incognito window Ctrl+Shift+N |
|-------------------------------------------------------------------------------|--------------------------------------------------------------------------|
|                                                                               | History<br>Downloads Ctrl+J<br>Bookmarks                                 |
| _                                                                             | Zoom - 100% + []                                                         |
|                                                                               | Print Ctrl+P<br>Cast                                                     |
| Save page as Ctrl+S                                                           | Find Ctrl+F<br>More tools                                                |
| Add to desktop                                                                | Edit Cut Copy Paste                                                      |
| Clear browsing data Ctrl<br>Shift+Del<br>Extensions<br>Task manager Shift+Esc | Settings<br>Help 🕨                                                       |
| Developer tools Ctrl+Shift+I                                                  | Exit Ctrl+Shift+Q                                                        |

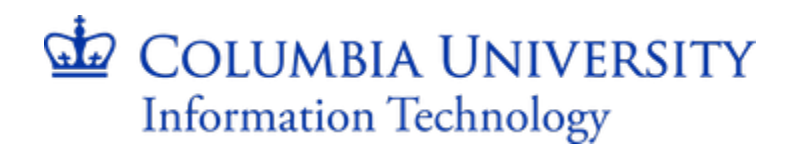

4

## **Clearing Your Browser Cache**

3. Check the boxes for **Browsing History**, **Cookies and other site data**, and **Cached images** and files. Click **Clear Data**.

| Clea     | r browsing data                                             | ×                                       |
|----------|-------------------------------------------------------------|-----------------------------------------|
|          | Basic                                                       | Advanced                                |
| Time     | range All time                                              | <b>.</b>                                |
| <b>~</b> | Browsing history<br>Clears history and autocompletic        | ons in the address bar.                 |
| ✓        | Cookies and other site data<br>Signs you out of most sites. |                                         |
| ~        | Cached images and files<br>Frees up 122 MB. Some sites ma   | ay load more slowly on your next visit. |
|          |                                                             |                                         |
|          |                                                             | CANCEL CLEAR DATA                       |

4. After clearing your cache, please close Chrome and re-open it before you log in again.

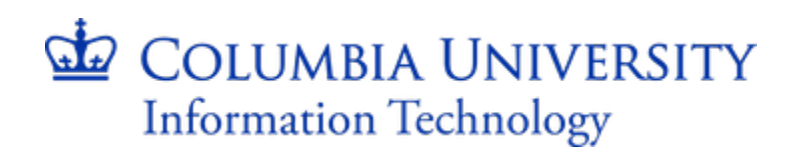

## **Clearing Your Browser Cache**

#### Safari

1. In the menu bar, click **Safari** in the upper-left corner, then click **Preferences**.

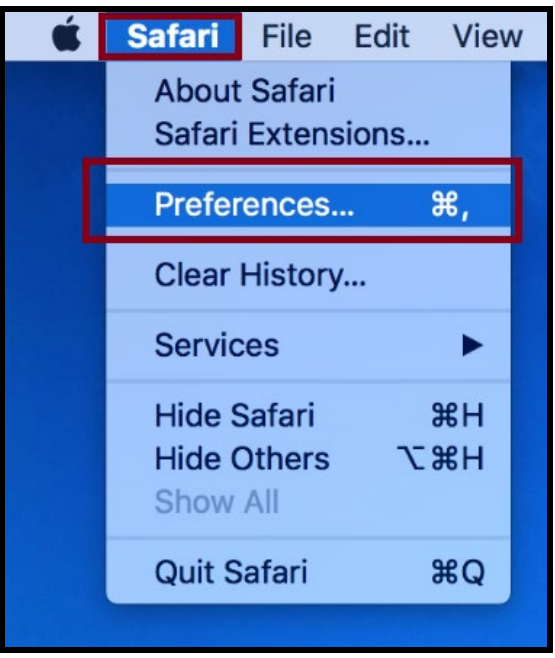

2. Select the Privacy tab. Then click Remove All Website Data.

| General Tabs AutoFill Pass | ewords Search Security | Privacy Notifications Extensions Advanced       |
|----------------------------|------------------------|-------------------------------------------------|
| Cooki                      | es and website data:   | Always block                                    |
|                            |                        | Allow from current website only                 |
|                            |                        | <ul> <li>Allow from websites I visit</li> </ul> |
|                            |                        | Always allow                                    |
|                            |                        | Remove All Website Data                         |
|                            |                        | 6 websites stored cookies or other data Details |
| Website use                | of location services:  | • Prompt for each website once each day         |
|                            |                        | Prompt for each website one time only           |
|                            |                        | O Deny without prompting                        |
|                            | Website tracking:      | Ask websites not to track me                    |

Contact CUIT Service Desk for further assistance: (212) 854-7474 or askcuit@columbia.edu

### COLUMBIA UNIVERSITY Information Technology

## **Clearing Your Browser Cache**

3. Click **Remove Now** in the pop-up window to confirm.

| General | Tabs | AutoFill | Passwords     | Search   | Security   | Privacy    | Notification | Extensions    | Advanced   | 1    |   |
|---------|------|----------|---------------|----------|------------|------------|--------------|---------------|------------|------|---|
|         |      |          | Reality       | Ar       | e you su   | ire you    | want to re   | nove all da   | ita        |      |   |
|         |      |          |               | st       | ored by    | website    | s on your    | computer?     |            |      |   |
|         |      |          | and the state | bro      | owsing, bu | it may als | o log you ou | t of websites | or         |      |   |
|         |      |          |               | ch       | ange web   | site bena  | nor.         |               |            |      |   |
|         |      |          | ?             |          |            | Ca         | ncel         | Remove        | vov        |      |   |
|         |      |          |               | _        | _          | _          |              |               |            | ails |   |
|         |      | Website  | e use of loc  | ation s  | ervices:   | O Prom     | not for each | n website o   | nce each ( | dav  |   |
|         |      |          |               |          |            | Prom       | pt for each  | website o     | ne time or | nly  |   |
|         |      |          |               |          |            | ODeny      | without pr   | ompting       |            |      |   |
|         |      |          | We            | bsite tr | acking:    | Ask        | vebsites no  | ot to track n | ne         |      | ? |

4. After clearing your cache, please close Safari and re-open it before you log in again.

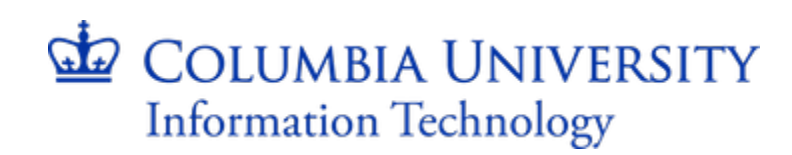

# Clearing Your Browser Cache

# Fixing Illegible Text in Internet Explorer

Internet Explorer will sometimes default to a setting that causes some fonts to display illegibly. Follow these instructions to override this:

- 1. In the Internet Explorer toolbar, select **Tools (the gear icon)** in the upper-right corner, then select **Internet options**.
- 2. Under the General tab, select Accessibility.
- 3. Check the box next to **Ignore font styles specified on webpages**. Do not change any other options.
- 4. Click **OK** in both windows to save.

| ternet Options                                   |                            |                         | ?                    | ×       |
|--------------------------------------------------|----------------------------|-------------------------|----------------------|---------|
| Accessibility                                    |                            |                         | ×                    | dvanced |
| Formatting                                       |                            |                         |                      |         |
| Ignore colors specified                          | on webpage                 | s                       |                      | line.   |
| Ignore font styles spec                          | ified on web               | pages                   |                      | ^       |
| Ignore font sizes speci                          | fied on webp               | ages                    |                      | ~       |
| User style sheet                                 |                            |                         |                      | tab     |
| Format documents using Style sheet:              | ng my style s              | heet                    | vse                  |         |
| Captions                                         | 0                          | <                       | Cancel               |         |
| Delete temporary files, his<br>form information. | tory, cookie:<br>y on exit | s, saved pass<br>Delete | words, and<br>Settir | web     |
| Appearance                                       |                            |                         |                      |         |
| Colors Langu                                     | Jages                      | Fonts                   | Access               | ibility |
|                                                  |                            |                         |                      |         |

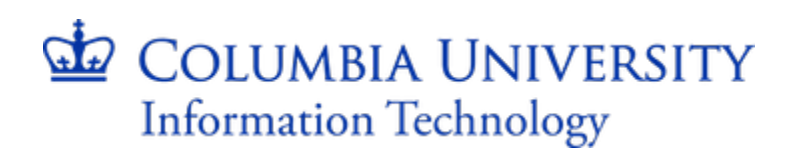